# Uvod v Vitis

projekt, prevajanje, razhroščevanje

<u>aplikacija</u>

Andrej Trost Laboratorij za načrtovanje integriranih vezij

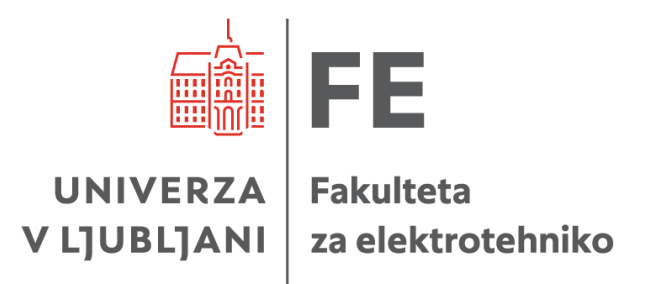

Vitis: razvoj SW za SoC

perspektiva

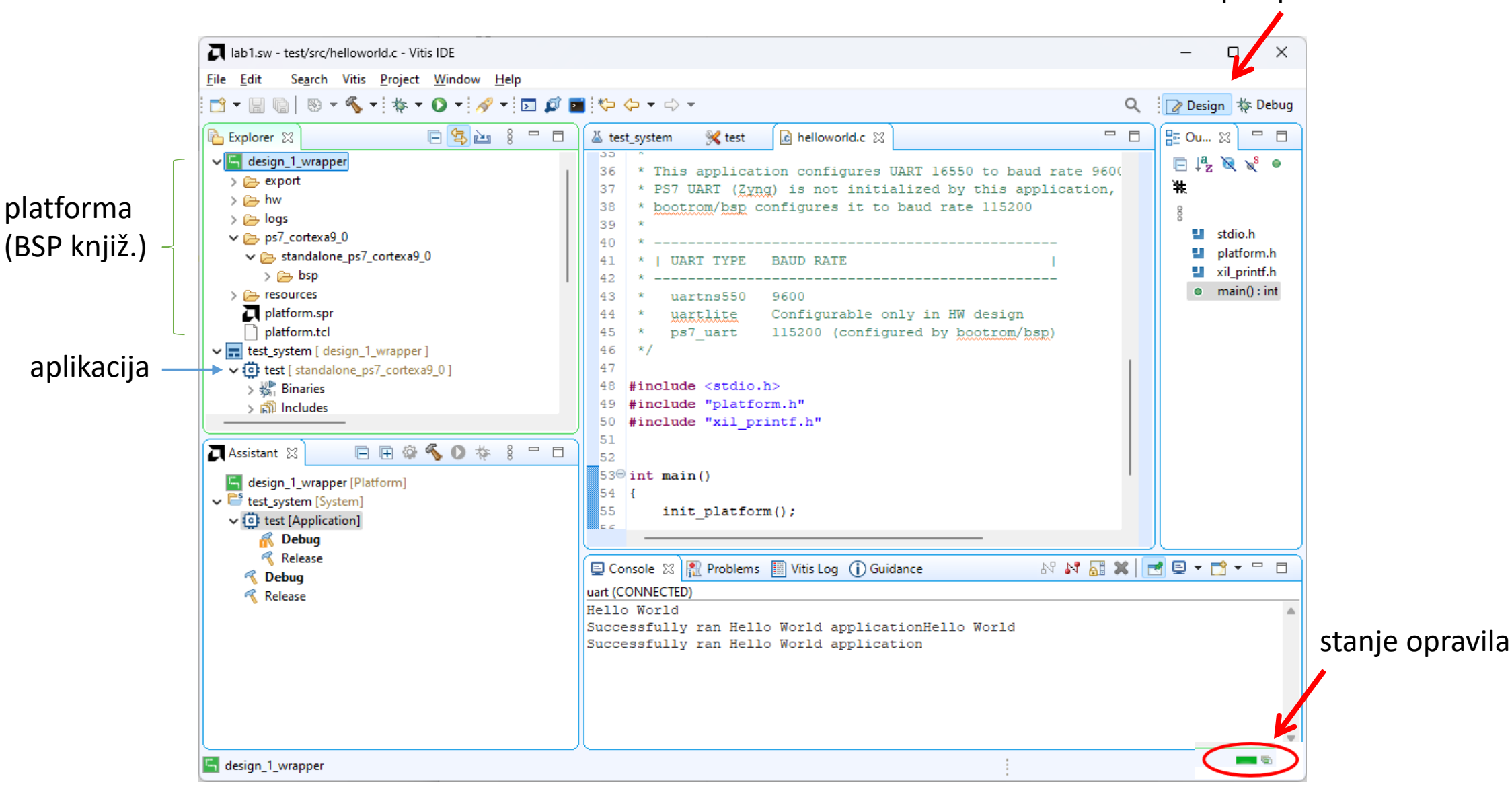

### Izvozi opis HW iz orodja Vivado

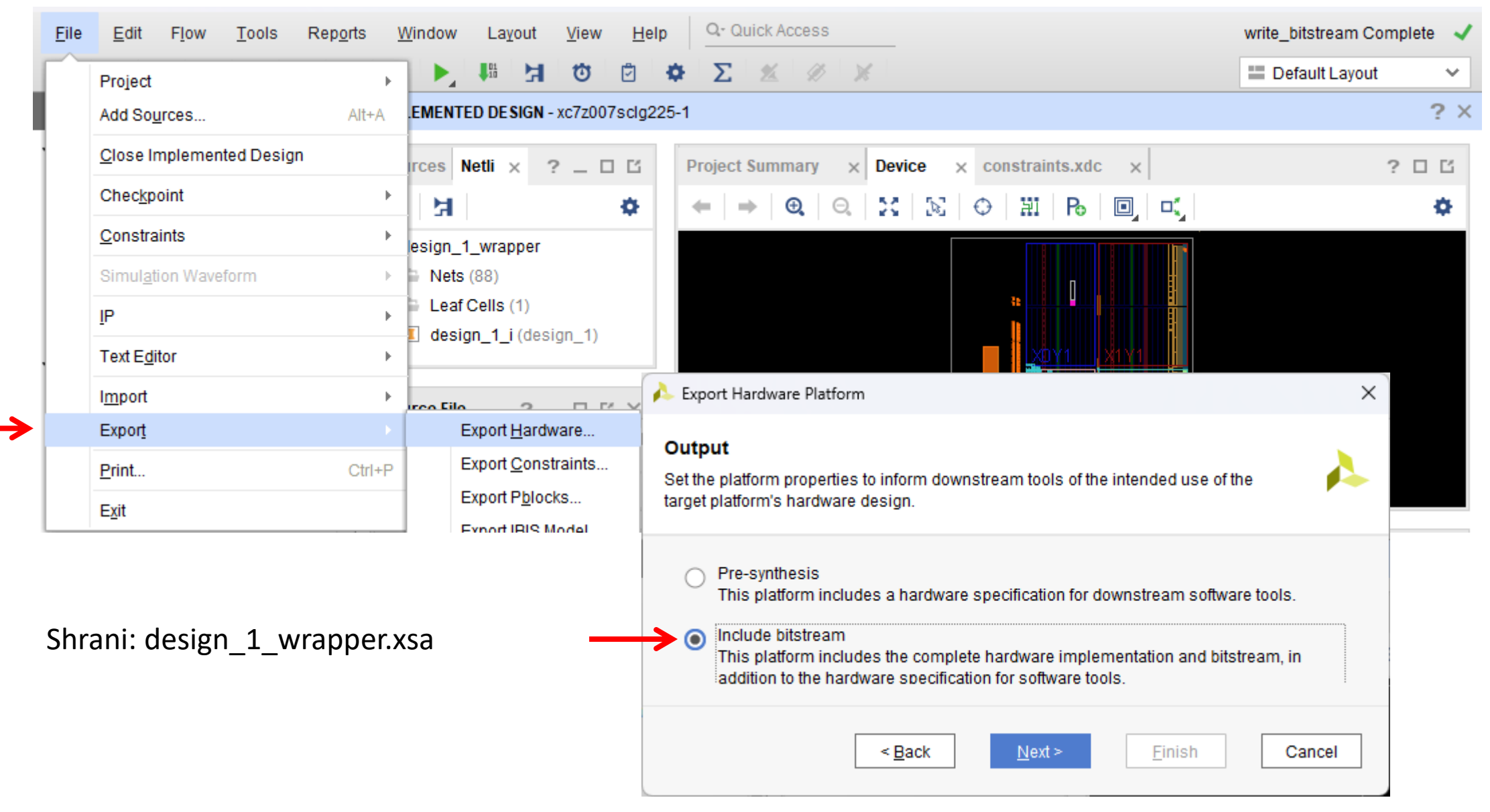

### Vitis IDE

🝌 lab1 - [C:/proj/andrej/lab1.xpr] - Vivado 2023.1 Naredi novo mapo znotraj projekta, npr. lab1.sw File Edit Tools Reports Window Layout View Help Flow -Floorplanning Flow Navigator I/O Planning 3. PROJECT MANAGER Timing Power Constraints Advisor.. Settings Select Workspace Directory × Schematic F4 Add Sources Show Connectivity 🚞 « proj > andrej Q  $\leftarrow$ C Search andrej  $\sim$ Language Templ 2. Show Hierarchy F6 IP Catalog Organize 🔻 New folder ≡ -Edit Device Properties... Vitis IDE Launcher Х Name Date modi... Type Size 💼 erk2024 ✓ IP INTEGRATOR Create and Package New IP ... 01/10/202... File folder 📒 lab1.gen Select a directory as workspace Create Block Des Create Interface Definition.. ab1.hw 01/10/202... File folder Vitis IDE uses the workspace directory to store its preferences and development artifacts. Enable Dynamic Function eXchange... Open Block Desig 🗸 📃 This PC 📒 lab1.ip\_user\_files 01/10/202... File folder Run Tcl Script.. Generate Block D Windows (C:) Workspace: C:\proj\andrej\lab1.sw ab1.runs 01/10/202... File folder  $\sim$ Browse... Ctrl+J Property Editor ab1.sim 🛲 Local Disk (E:) 01/10/202... File folder Associate ELF Files... > ✓ SIMULATION Generate Memory Configuration File... lab1.srcs 01/10/202... File folder Run Simulation 🐚 Network Use this as the default and do not ask again Compile Simulation Libraries... lab1.sw 01/10/202... File folder <u>Restore other Workspace</u> Y RTL AN **VSIS** Vivado Store... Run Linter Custom Commands Launch Cancel Folder: lab1.sw > Open Elaborated Launch Vitis IDE Select Folder Cancel Windows Security Do you want to allow public and private networks to access this app? New Vitis IDE Available! Х Windows Firewall has blocked some features of eclipse.exe on all A new Vitis GUI is now available within the new Vitis Unified IDE. Be the first to try the public and private networks. public preview of the new, modern GUI and provide your feedback to AMD. Do you 5. want to learn more? eclipse.exe

Don't show this again

<u>Y</u>es

<u>N</u>o

Publisher Unknown

Allow

Cancel

Show more

6.

### Nov Vitis projekt: 1. korak - izbira platforme

| A lab1.sw - Vitis IDE                                                                                                    |                                                     | × 🗖 New Ap                                              | plication Project                                                                                                    |                                      | _                    |        |
|----------------------------------------------------------------------------------------------------|-----------------------------------------------------|---------------------------------------------------------|----------------------------------------------------------------------------------------------------|--------------------------------------|----------------------|--------|
| Eile Edit Search Vitis Project Window Help                                                                                                    | Click Here!<br>To preview the new Vitis Unified IDE | Platform     Note: A pl     customize                   | atform project will be generated auto<br>d later.                                                                                                    | omatically in workspace for the sele | ected XSA. It can be |        |
| VITIS         IDE         PROJECT         Create Application Project         Create Platform Project         Urget Library Project         Import Project | PLATFORM RE<br>Add Custom Platform Vit<br>Vit       | SOURCES<br>Documentation<br>Developer<br>Boot<br>Platfo | t a platform from repository 🕞 C<br>vare Specification<br>C:\proj\andrej\design_1_wrappo<br>vck190<br>vmk180<br>zc702<br>zc706<br>zcu102<br>zcu106<br>zed<br>C:\proj\andrej\design_1_wrappe<br>Components<br>nerate boot components<br>m name: design_1_wrapper | Create a new platform from hards     | Nare (XSA)           | rowse  |
|                                                                                                    |                                                     | ?                                                       |                                                                                                    | < Back Next >                        | <u> </u>             | Cancel |

### 2., 3. in 4. korak izdelave projekta

| New Application Project                                    |                                                      |         |                   |               |     | ×   |
|------------------------------------------------------------|------------------------------------------------------|---------|-------------------|---------------|-----|-----|
| Application Project Det<br>Specify the application project | <b>ails</b><br>ct name and its system proje          | ct prop | erties            |               |     | ••• |
| Application project name:                                  | test                                                 |         |                   |               |     |     |
| System Project                                             |                                                      |         |                   |               |     |     |
| Create a new system pro                                    | ject for the application or se                       | lect an | existing one from | the workspace | 0   |     |
| Select a system proje                                      | System project details                               |         |                   |               |     |     |
| + Create new                                               | System project name: test_system                     |         |                   |               |     |     |
|                                                            | Target processor                                     |         |                   |               |     |     |
|                                                            | Select target processor for the Application project. |         |                   |               |     |     |
|                                                            | Processor                                            | Asso    | iated application | s             |     |     |
|                                                            | ps7_cortexa9_0<br>ps7_cortexa9 SMP                   | test    |                   |               |     |     |
|                                                            |                                                      |         |                   |               |     |     |
|                                                            |                                                      |         |                   |               |     |     |
| Show all processors in the hardware specification 🖉 👔      |                                                      |         |                   |               |     |     |
|                                                            |                                                      |         |                   |               |     |     |
| ?                                                          | < <u>B</u> a                                         | ck      | <u>N</u> ext >    | Einish        | Can | cel |

3. korak, Domain le potrdimo privzeto

4. korak, Templates izberemo Empty Application ali pa Hello World

| New Application Project                                |                      | _ | ×  |
|--------------------------------------------------------|----------------------|---|----|
| Templates<br>Select a template to create your project. |                      |   | •• |
| Available Templates:                                   | Empty Application(C) |   |    |
| Embedded software development templates                | A blank C project.   |   |    |
| Empty Application (C++) Empty Application(C)           |                      |   |    |
| Hello World                                            |                      |   |    |

### Pregled nastavitev platforme

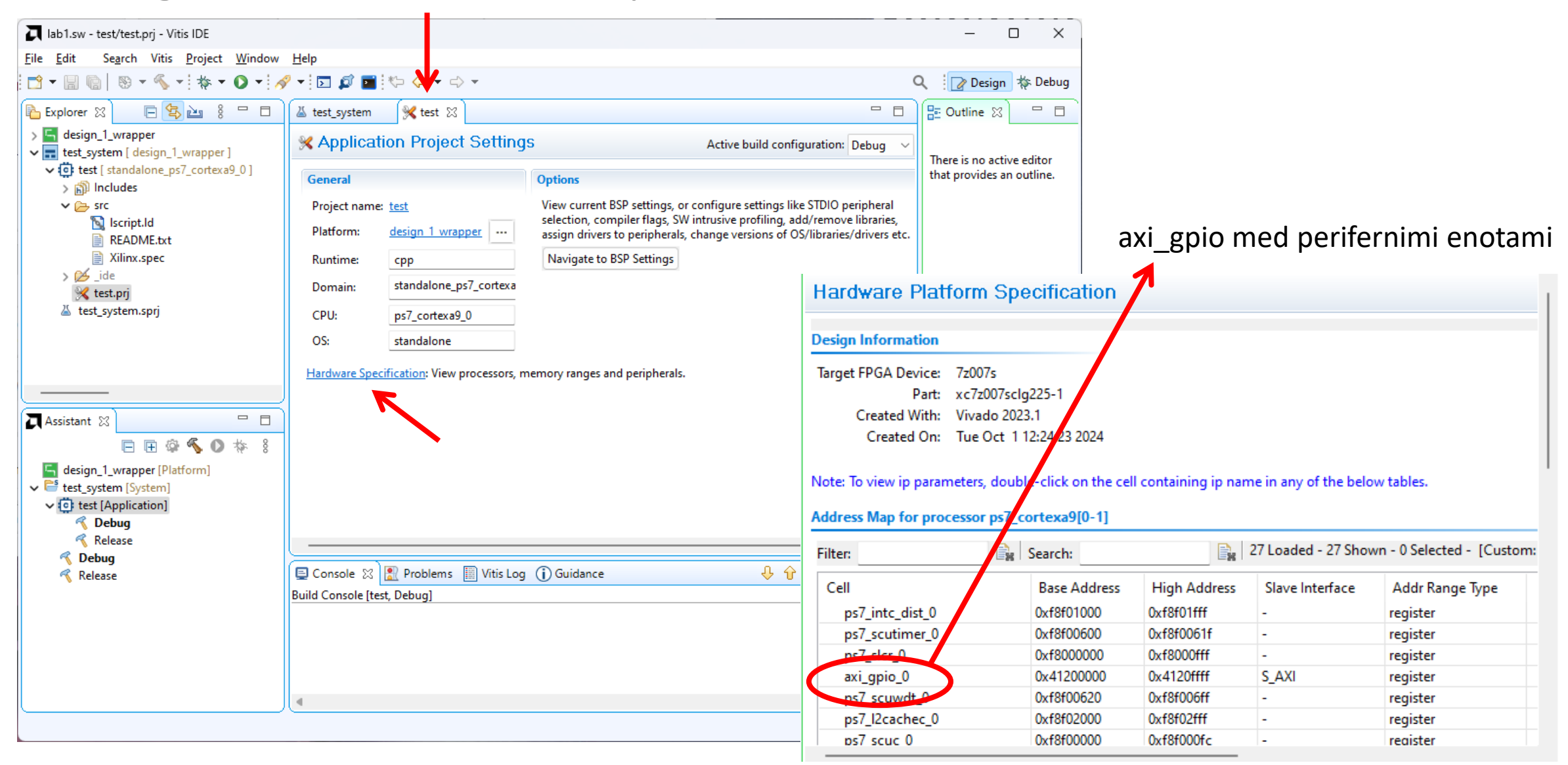

### Opcija: nastavitev BSP (UART1 na MiniZed)

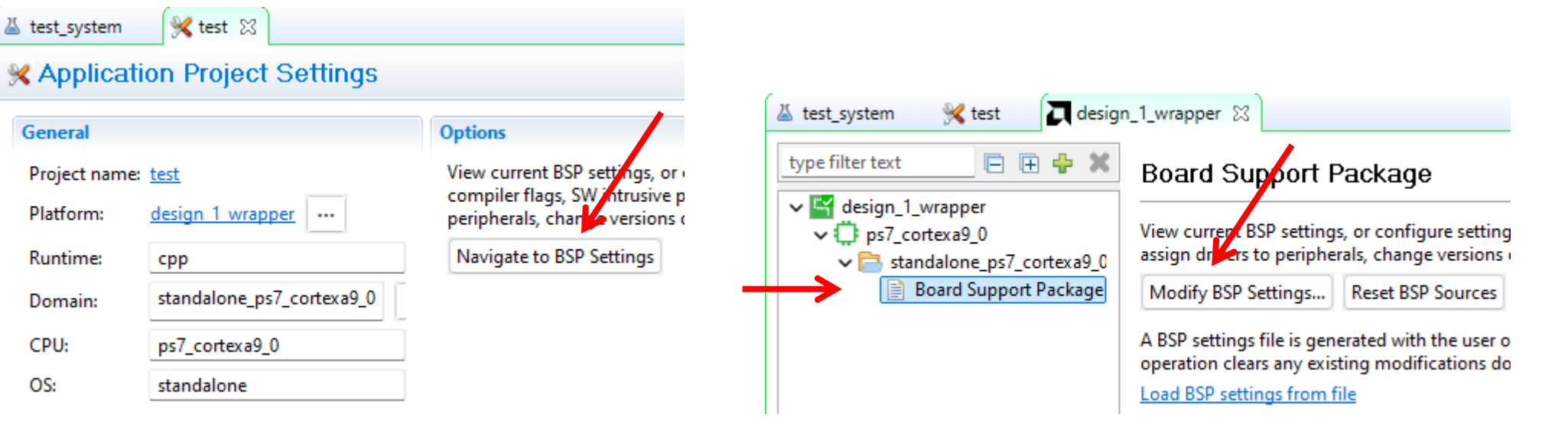

Hardware Specification: View processors, memory ranges and peripherals.

Določi uart

Board Support Package Settings

#### **Board Support Package Settings**

Control various settings of your Board Support Package.

|                   | ✓ Overview<br>→ standalone | Configuration for OS: standalone |            |         |  |  |
|-------------------|----------------------------|----------------------------------|------------|---------|--|--|
|                   | ✓ drivers                  | Name                             | Value      | Default |  |  |
|                   | ps/_cortexa9_0             | clocking                         | false      | false   |  |  |
| 1 za stdin/stdout |                            | enable_minimal_xlat_tbl          | true       | true    |  |  |
|                   |                            | hypervisor_guest                 | false      | false   |  |  |
|                   | lockstep_mode_debug        | false                            | false      |         |  |  |
|                   |                            | pmu_sleep_timer                  | false      | false   |  |  |
|                   |                            | sleep_timer                      | none       | none    |  |  |
|                   | $\rightarrow$              | stdin                            | ps7_uart_1 | none    |  |  |
|                   | -                          | stdout                           | ps7_uart_1 | none    |  |  |
|                   |                            | ttc_select_cntr                  | 2          | 2       |  |  |

### Prevajanje aplikacije

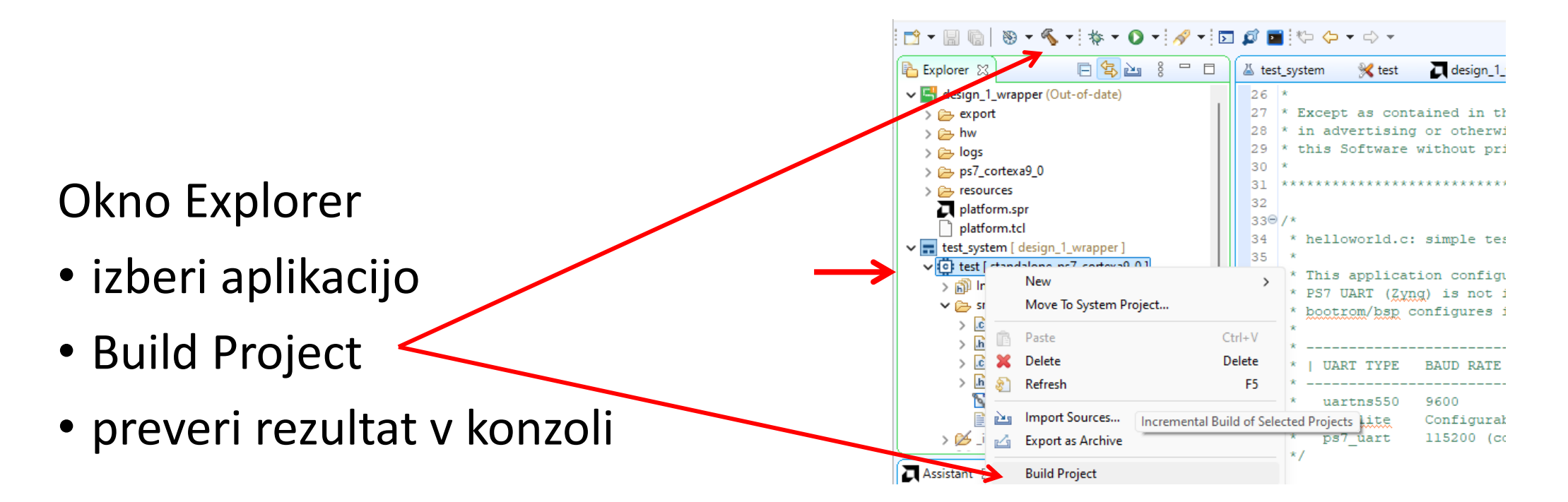

| 📮 Console 🙁 🏦 Problems 📓 Vitis Log 🕕 Guidance    | -0-0-0-0-0-0-0-0-0-0-0-0-0-0-0-0-0-0-0 |
|--------------------------------------------------|----------------------------------------|
| Build Console [test, Debug]                      |                                        |
| 'Invoking: ARM v7 Print Size'                    |                                        |
| arm-none-eabi-size test.elf  tee "test.elf.size" |                                        |
| text data bss dec hex filename                   |                                        |
| 19104 1144 22568 42816 a740 test.elf             |                                        |
| 'Finished building: test.elf.size'               |                                        |
|                                                  | 1                                      |
| 15:11:16 Build Finished (took 455ms)             |                                        |
| I                                                |                                        |
|                                                  |                                        |
|                                                  | Build Project: (92%)                   |

### Prenos in zagon na razvojni plošči

MiniZed povezan na USB

- izberi aplikacijo
- Run As
  - 1. Launch Hardware

### Razhroščevanje

- Debug As
  - 1. Launch Hardware
- Izvajanje po korakih
  - npr. Step Over (F6)

| ✓ ■ test_system [ d<br>✓ ① test [ stand<br>> ☆ Binar<br>> 圖 Inclu                                                                                                    | design_1_wrapper]<br>dalone_ps7_cortexa9_01<br>New<br>Move To System Project | 34 *<br>35 *<br>> | helloworld.c: simple test application<br>This application configures UART 1655<br>PS7 UART (Zyng) is not initialized by<br>bootrom/bsp configures it to baud rat |
|----------------------------------------------------------------------------------------------------|------------------------------------------------------------------------------|-------------------|----------------------------------------------------------------------------------------------------|
| V 🔁 src 🔋                                                                                                    | Paste                                                                        | Ctrl+V            |                                                                                                    |
| > 💽 he                                                                                                    | 🗙 Delete                                                                     | Delete            | UART TYPE BAUD RATE                                                                                                    |
| > lılı pl<br>> lili pl                                                                                                    | 🐑 Refresh                                                                    | F5                |                                                                                                    |
| > 🔓 pl 🛓                                                                                                    | Import Sources                                                               |                   | uarthite Configurable only in HW                                                                                                    |
| Isc                                                                                                    | Export as Archive                                                            |                   | ps7_uart 115200 (configured by b                                                                                                    |
| Assistant 🖾                                                                                                    | Build Project<br>Clean Project                                               |                   | clude <stdio.h><br/>clude "platform.h"</stdio.h>                                                                                                    |
| 🔄 design_1_w                                                                                                    | Concerts Linker Covint                                                       |                   | clude "xil_printf.h"                                                                                                    |
| ✓ test_system                                                                                                    | C/C++ Build Settings                                                         |                   |                                                                                                    |
| 🔬 Debu –                                                                                                    | C/C++ build Settings                                                         |                   | main /1                                                                                                    |
| 🍕 Relea                                                                                                    | Team                                                                         | >                 |                                                                                                    |
| Contraction Contraction Contractic Contractic Con | Run As                                                                       | >                 | 1 Launch Hardware (Single Application Debug)                                                                                                    |

## Razhroščevanje

| 🕽 lab1.sw - test/src/helloworld.c - Vitis IDE                                                                                                    |                                                                           | – 🗆 X                                                                                                    |
|----------------------------------------------------------------------------------------------------|---------------------------------------------------------------------------|----------------------------------------------------------------------------------------------------|
| <u>File Edit</u> Search Vitis <u>P</u> roject <u>W</u> indow <u>H</u> elp                                                                                                    |                                                                           |                                                                                                    |
| 📑 🕶 🔚 🐚   🛞 🕶 🗞 🕶 🔅 🕶 🔕 🕶 🗁 🖾                                                                                                    |                                                                           | 🔍 🛛 📝 Design 💠 Debug                                                                                                    |
| 🖹 Explorer 🛛 📄 🔁 🕴 🖗                                                                                                    | □ 🔏 test_system 🕺 test 🔂 helloworld.c 😒                                   | 🗖 🗖 📴 Outline 🛛 🗖 🗖                                                                                                    |
| <ul> <li>design_1_wrapper</li> <li>export</li> <li>hw</li> <li>logs</li> <li>ps7_cortexa9_0</li> <li>standalone_ps7_cortexa9_0</li> <li>bsp</li> <li>resources</li> <li>platform.spr</li> <li>platform.tcl</li> <li>test_system [design_1_wrapper]</li> <li>test_system [design_1_wrapper]</li> <li>test [standalone_ps7_cortexa9_0]</li> <li>test [standalone_ps7_cortexa9_0]</li> <li>test [standalone_ps7_cortexa9_0]</li> <li>test src</li> <li>helloworld c</li> </ul> | <pre>38 * bootrom/bsp configures it to baud rate 115200 39 * 40 *</pre>   | Image: Second state of the second state of the second state of |
| Assistant 🛛 🕞 🕞 🕸 🐔 🗅 🎄 🕴 🗖                                                                                                    | <pre>55 init_platform();<br/>56<br/>0 957 print("Hello World\n\r");</pre> |                                                                                                    |

### Razhroščevanje

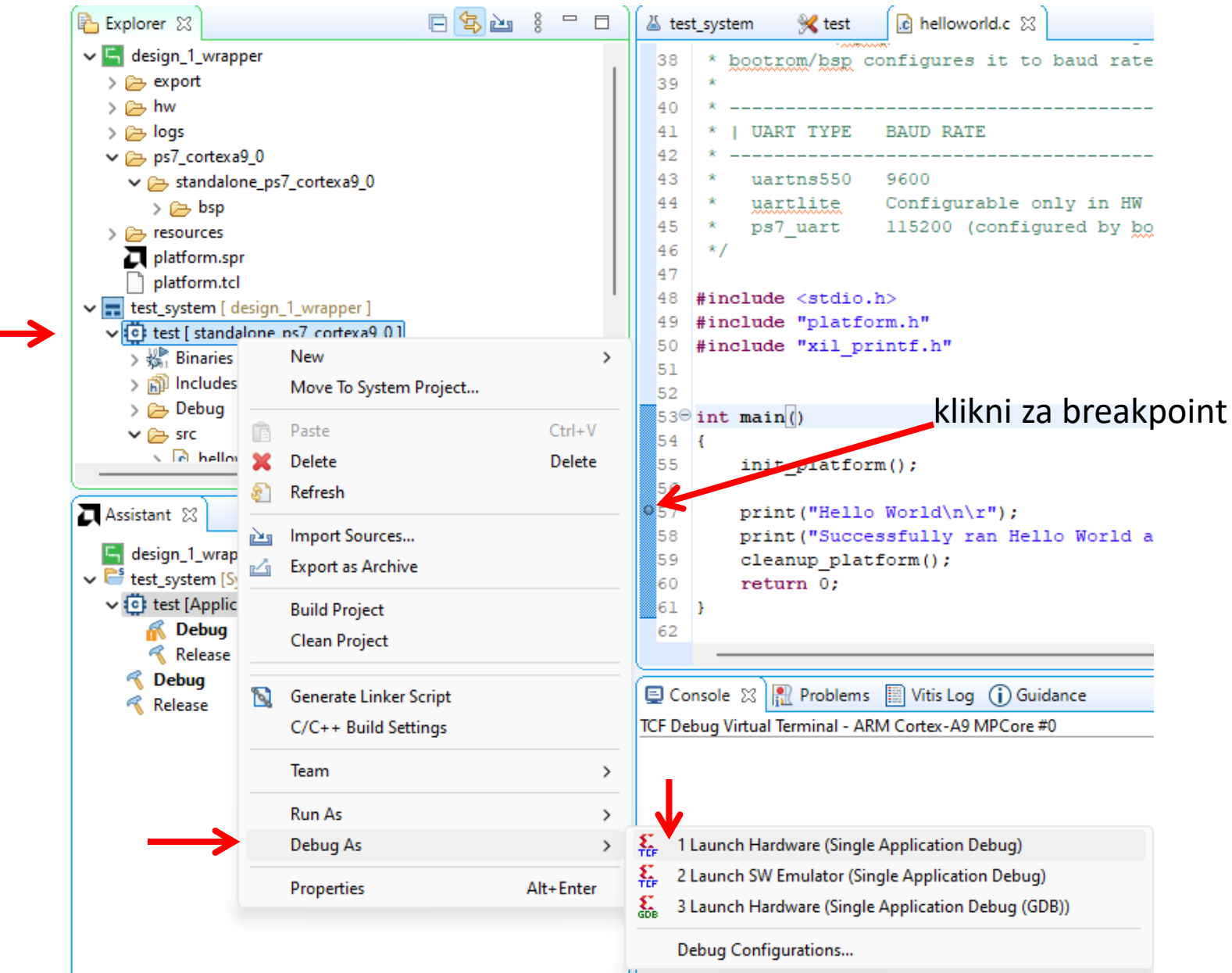

### Za UART nastavi terminal

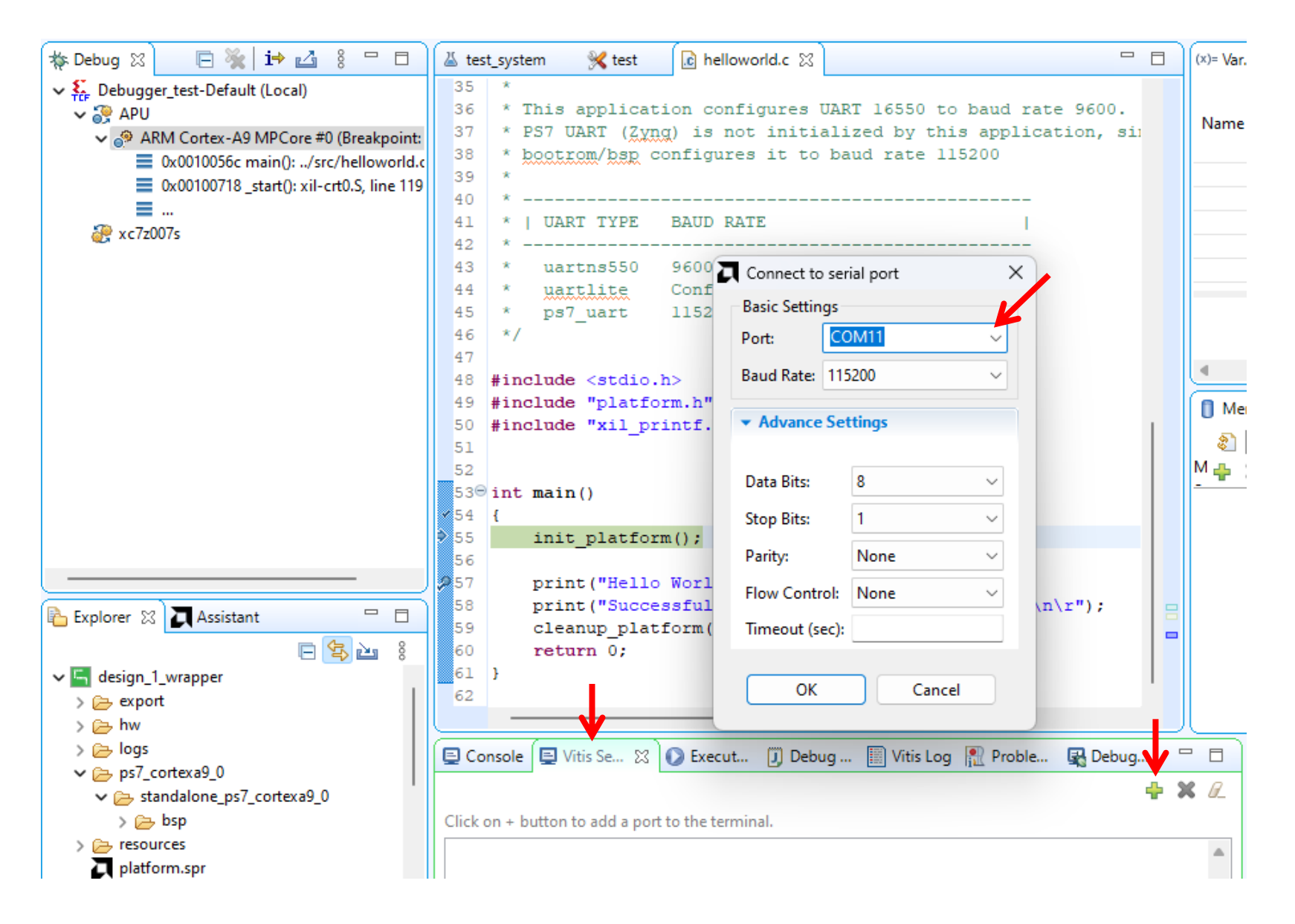

### Izvajanje po korakih

| 🟹 lab1.sw - test/src/helloworld.c - Vitis IDE                             |                                                                                      | – 🗆 X                                                             |
|---------------------------------------------------------------------------|--------------------------------------------------------------------------------------|-------------------------------------------------------------------|
| <u>File Edit Run</u> Se <u>a</u> rch Vitis <u>P</u> roject <u>W</u> indow | v <u>H</u> elp                                                                       |                                                                   |
| 🖻 • 🗐 🐚   🕲 • 🗞 •   🎋 • 🔘 •   🔗 •                                         |                                                                                      | 🔍 🔍 📝 Design 🐇 Debug                                              |
| 🗱 Debug 🛛 📄 🦌 🖬 🖾 🖇 🗖 🗖                                                   | 👗 test_system  🌿 test 🔄 helloworld.c 🔀 🗖 🗖                                           | (x)= Var 🔀 💁 Br 👷 Ex 1000 Re 🗖 🗖                                  |
| ✓ <sup>₹</sup> <sub>TCF</sub> Debugger_test-Default (Local)               | 35 *                                                                                 | # = 2 □ 1 1                                                       |
| ✓ 2 APU                                                                   | 36 * This application configures UART 16550 to baud rate 9600.                       | Name Type Value                                                   |
| ARM Cortex-A9 MPCore #0 (Step Over)                                       | 38 * bootrom/bsp configures it to baud rate 115200                                   |                                                                   |
| = 0x0010037c main():/src/neilowond.c                                      | 39 *                                                                                 |                                                                   |
|                                                                           | 40 *                                                                                 |                                                                   |
| 🥐 xc7z007s                                                                | 41 *   UART TYPE BAUD RATE  <br>42 *                                                 |                                                                   |
|                                                                           | 43 * uartns550 9600                                                                  |                                                                   |
|                                                                           | 44 * uartlite Configurable only in HW design                                         |                                                                   |
|                                                                           | 45 * ps7_uart 115200 (configured by bootrom/bsp)                                     | -                                                                 |
|                                                                           | 47                                                                                   | <ul> <li>▲</li> </ul>                                             |
|                                                                           | 48 #include <stdio.h></stdio.h>                                                      | Memory 🕱 🗖 🗖                                                      |
|                                                                           | 49 #include "platform.h"                                                             | A 1010 1010 P 🛋 📑 🖼 🖬 🗸 8                                         |
|                                                                           | 50 #include "Xil_printr.n"                                                           |                                                                   |
|                                                                           | 52                                                                                   | <u> </u>                                                          |
|                                                                           | 53 <sup>®</sup> int main()                                                           |                                                                   |
|                                                                           | <pre>//54 {     55 init nlatform() ·</pre>                                           |                                                                   |
|                                                                           | 56                                                                                   |                                                                   |
| ()                                                                        | <pre>print("Hello World\n\r");</pre>                                                 |                                                                   |
| 🔁 Explorer 🛛 🔲 Assistant 🛛 🗖                                              | 58 print("Successfully ran Hello World application\n\r");     50 clearur platform(); |                                                                   |
|                                                                           | 60 return 0;                                                                         |                                                                   |
| ✓ 🖕 design_1_wrapper                                                      |                                                                                      | J. J.                                                             |
| > 🔁 export                                                                | 🗏 Console 🔲 Vitis Se., 🙁 📭 Execut., 🗍 Debug., 🗐 Vitis Log 💽 Proble., 🖳 Debug.,       |                                                                   |
| > 🔁 hw                                                                    |                                                                                      |                                                                   |
| > 🔁 logs                                                                  | T (                                                                                  | XSCT Process                                                      |
| standalone_ps7_cortexa9_0                                                 | Connected to: serial ( COMTI, TIS200, 0, 8 )                                         | <pre>55: init_platform();</pre>                                   |
| > 🗁 bsp                                                                   | Connected to COM11 at 115200                                                         | xsct% Info: ARM Cortex-A9 MPCore                                  |
| > 🔁 resources                                                             | Hello World                                                                          | 57: print("Hello World\n\r");<br>xsct% Info: ARM Cortex-A9 MPCore |
| platform.spr                                                              |                                                                                      | 58: print("Successfully ran H                                     |
| <pre>v = test_system [ design_1_wrapper ]</pre>                           | 4                                                                                    | ▶ Xsct%                                                           |
| 10 fevetion 7an enclehnets 1 thet                                         | Send                                                                                 | Clear xsct%                                                       |
|                                                                           |                                                                                      |                                                                   |
|                                                                           |                                                                                      | :                                                                 |

### Nova izvorna datoteka

| alab1.sw - design_1_wrapper/platform                                                                                                    | m.spr - Vitis IDE                                                                                                    |
|----------------------------------------------------------------------------------------------------|----------------------------------------------------------------------------------------------------|
| File Edit Search Vitis Project                                                                                                    | Window Help                                                                                                    |
| i 📩 ▾ 🔚 🕼   🕲 ▾ ≪ ▾ i ‡ኑ ▾                                                                                                    | Create New File X                                                                                                    |
| <ul> <li>Explorer ☆ Explorer ☆ ▲ §</li> <li>✓ Gesign_1_wrapper</li> <li>&gt; ⊕ export</li> <li>&gt; ⊕ hw</li> </ul>                                                                                                    | File<br>Create a new file resource.                                                                                                    |
| > 🔁 logs<br>> 🔁 ps7_cortexa9_0<br>> 🔁 resources                                                                                                    | Enter or select the parent folder:<br>test/src                                                                                                    |
| <ul> <li>&gt; &gt; zynq_fsbl</li> <li>&gt; platform.spr</li> <li>&gt; platform.tcl</li> <li>&gt; = test_system [ design_1_wrapper ]</li> <li>&gt; = test [ standalone_ps7_cortexat</li> <li>&gt; = Includes</li> <li>&gt; &gt; = src</li> <li>&gt; = RFADMF.txt</li> </ul> | <ul> <li>☆ ↔ ↔</li> <li>&gt; ﷺ design_1_wrapper</li> <li>➢ RemoteSystemsTempFiles</li> <li>✓ ﷺ test [ standalone_ps7_cortexa9_0 ]</li> <li>&gt; ﷺ _ide</li> <li>▷ src</li> <li>둘 test_system [ design_1_wrapper ]</li> </ul> |
| Assistant 🔀                                                                                                    | File name: test.c<br>Advanced >>                                                                                                    |
| Release           Release           Release           Release                                                                                                    | Pinish Cancel                                                                                                    |

New, File

### Aplikacija – dostop do registrov PL

![](_page_15_Figure_1.jpeg)

### Funkcije za AXI\_GPIO (komponenta v FPGA)

![](_page_16_Figure_1.jpeg)

### Funkcija za PS GPIO (enota ARM procesorja)

#include "xgpiops.h"

XGpioPs gpio\_ps; inicializacija XGpioPs Config \*XGPIO Config; int btn; XGPIO\_Config = XGpioPs\_LookupConfig(XPAR\_PS7\_GPI0\_0\_DEVICE ID); XGpioPs CfgInitialize(&gpio ps, XGPIO Config, XGPIO Config->BaseAddr); XGpioPs SetDirectionPin(&gpio ps, 0, 0); // button nastavi smer XGpioPs\_SetDirectionPin(&gpio\_ps, 52, 1); // red XGpioPs\_SetDirectionPin(&gpio\_ps, 53, 1); // green XGpioPs\_SetOutputEnablePin(&gpio\_ps, 52, 1); <---- omogočiizhode XGpioPs\_SetOutputEnablePin(&gpio\_ps, 53, 1); nastavi LED XGpioPs WritePin(&gpio ps, 52, 1); XGpioPs\_WritePin(&gpio\_ps, 53, 0); beri tipko btn = XGpioPs ReadPin(&gpio ps, 0);